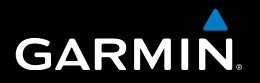

# nüvi<sup>®</sup> 30/40/50 käyttöopas

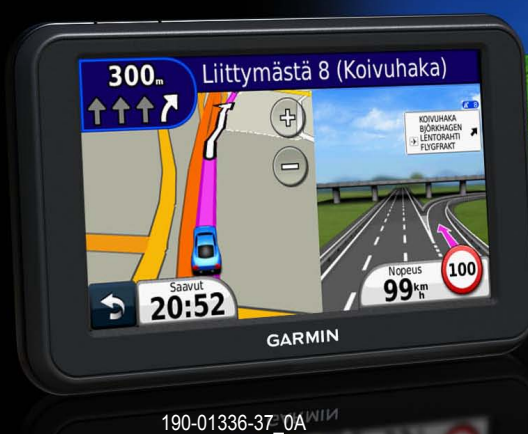

Elokuu 2011

Painettu Taiwanissa

#### © 2011 Garmin Ltd. tai sen tytäryhtiöt

Kaikki oikeudet pidätetään. Tämän oppaan mitään osaa ei saa jäljentää, kopioida, välittää, levittää, ladata tai tallentaa mihinkään tallennusvälineeseen ilman Garminin ennakolta myöntämää kirjallista lupaa, ellei toisin ilmoiteta. Garmin myöntää luvan tämän oppaan ja sen päivitetyn version yhden kopion lataamiseen kiintolevylle tai muuhun sähköiseen tallennusvälineeseen tarkasteltavaksi, sekä tämän oppaan tai sen päivitetyn version yhden kopion tulostamiseen, mikäli tämän oppaan sähköinen tai tulostettu kopio sisältää tämän tekijänoikeuslausekkeen kokonaisuudessaan. Tämän oppaan tai sen päivitetyn version luvaton kaupallinen levittäminen on ehdottomasti kielletty.

Tämän asiakirjan sisältämät tiedot voivat muuttua ilman erillistä ilmoitusta. Garmin pidättää oikeuden muuttaa tai parannella tuotteitaan sekä tehdä muutoksia niiden sisältöön ilman velvollisuutta ilmoittaa muutoksista tai parannuksista muille henkilöille tai organisaatioille. Uusimmat päivitykset ja lisätietoja tämän tuotteen ja muiden Garminin tuotteiden käytöstä ja toiminnasta on Garminin sivustossa osoitteessa (www.garmin.com).

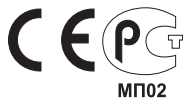

## Sisällysluettelo

| Aloitus<br>Laitteen kiinnittäminen<br>Tietoja myDashboardista | <b>1</b><br>1 |
|---------------------------------------------------------------|---------------|
| Laitteen sammuttaminen                                        | 4             |
| Paikkojen etsiminen                                           | <b>5</b>      |
| Tietoja kohdepisteistä                                        | 6             |
| Kotisijainnin tallentaminen                                   | 7             |
| Sijaintihaut                                                  | 7             |
| Sijaintikartan käyttäminen                                    | 9             |
| Suosikit                                                      | 10            |
| Karttasivut                                                   | <b>12</b>     |
| Autoilureitin seuraaminen                                     | 12            |
| Karttasivut                                                   | 14            |
| Tietojen hallinta                                             | <b>16</b>     |
| Tiedostotyypit                                                | 16            |
| Tietoja muistikorteista                                       | 17            |
| Tiedostojen siirtäminen tietokoneesta                         | 17            |

| Tiedostojen poistaminen                                                                                                    | 18                                                                                     |
|----------------------------------------------------------------------------------------------------|----------------------------------------------------------------------------------------|
| Laitteen mukauttaminen                                                                                                    | 18                                                                                     |
| Järjestelmäasetukset                                                                                                    | 18                                                                                     |
| Navigointiasetukset                                                                                                    | 19                                                                                     |
| Näyttöasetukset                                                                                                    | 19                                                                                     |
| Aika-asetukset                                                                                                    | 19                                                                                     |
| Kieliasetukset                                                                                                    | 19                                                                                     |
| Kartta-asetukset                                                                                                    | 20                                                                                     |
| Läheisyyspisteasetukset                                                                                                    | 20                                                                                     |
| Asetusten palauttaminen                                                                                                    | 21                                                                                     |
|                                                                                                    |                                                                                        |
| Liite                                                                                                    | 21                                                                                     |
| Liite                                                                                                    | <b> 21</b>                                                                             |
| Liite<br>Laitteen huoltaminen<br>Käyttäjän tietojen poistaminen                                                                                                    | <b>21</b><br>21<br>22                                                                  |
| Liite<br>Laitteen huoltaminen<br>Käyttäjän tietojen poistaminen<br>Aoneuvon virtajohdon sulakkeen vaihtaminen                                                                                                    | 21<br>21<br>22<br>23                                                                   |
| Liite<br>Laitteen huoltaminen<br>Käyttäjän tietojen poistaminen<br>Aoneuvon virtajohdon sulakkeen vaihtaminen<br>Laitteen, telakan ja telineen irrottaminen                                                                                                    | <b>21</b><br>21<br>22<br>23<br>23                                                      |
| Liite<br>Laitteen huoltaminen<br>Käyttäjän tietojen poistaminen<br>Aoneuvon virtajohdon sulakkeen vaihtaminen<br>Laitteen, telakan ja telineen irrottaminen<br>Tietoja nüMaps Lifetime -tilauksesta                                                                                                    | <b>21</b><br>21<br>22<br>23<br>23<br>24                                                |
| Liite<br>Laitteen huoltaminen<br>Käyttäjän tietojen poistaminen<br>Aoneuvon virtajohdon sulakkeen vaihtaminen<br>Laitteen, telakan ja telineen irrottaminen<br>Tietoja nüMaps Lifetime -tilauksesta<br>Valvontakamerat                                                                                         | <b>21</b><br>22<br>23<br>23<br>23<br>24<br>24                                          |
| Liite<br>Laitteen huoltaminen<br>Käyttäjän tietojen poistaminen<br>Aoneuvon virtajohdon sulakkeen vaihtaminen<br>Laitteen, telakan ja telineen irrottaminen<br>Tietoja nüMaps Lifetime -tilauksesta<br>Valvontakamerat<br>Lisävarusteiden ostaminen                                                            | <b>21</b><br>22<br>23<br>23<br>23<br>24<br>24<br>24<br>24                              |
| Liite<br>Laitteen huoltaminen                                                                                                    | <b>21</b><br>21<br>22<br>23<br>23<br>24<br>24<br>24<br>24<br>24                        |
| Liite<br>Laitteen huoltaminen<br>Käyttäjän tietojen poistaminen<br>Aoneuvon virtajohdon sulakkeen vaihtaminen<br>Laitteen, telakan ja telineen irrottaminen<br>Tietoja nüMaps Lifetime -tilauksesta<br>Valvontakamerat<br>Lisävarusteiden ostaminen<br>Yhteyden ottaminen Garminin tuotetukeen<br>Vianmääritys | 21<br>21<br>22<br>23<br>23<br>24<br>24<br>24<br>24<br>24<br>24<br>24<br>24<br>24<br>22 |

nüvi 30/40/50 -käyttöopas

## Aloitus

#### **AVAROITUS**

Lue lisätietoja varoituksista ja muista tärkeistä seikoista laitteen mukana toimitetusta *Tärkeitä turvallisuus- ja tuotetietoja -*oppaasta.

- 1 Liitä laite ajoneuvon virtalähteeseen (sivu 1).
- 2 Kiinnitä laite (sivu 1).
- 3 Rekisteröi laite (sivu 3).
- 4 Tarkista päivitykset.
  - Ohjelmistopäivitykset (sivu 3).
  - Maksuton karttapäivitys (sivu 3).

## Laitteen kiinnittäminen

#### 

Tämä tuote sisältää litiumioniakun. Voit välttää henkilövahinkoja ja tuotteen vahingoittumisen akun ylikuumenemisen vuoksi irrottamalla laitteen ajoneuvosta aina, kun poistut ajoneuvosta, tai säilyttämällä laitetta poissa suorasta auringonvalosta.

#### ILMOITUS

Ennen kuin asennat laitteen paikalleen, lue *Tärkeitä turvallisuus- ja tuotetietoja -*oppaasta tietoja tuulilasikiinnitykseen liittyvistä lakirajoituksista.

Lataa laite ajaessasi, ennen kuin käytät sitä akkuvirralla.

- 1 Liitä ajoneuvon virtajohto ① laitteen USB-porttiin ②.
- 2 Paina imukuppi 3 tuulilasiin.
- 3 Käännä samalla vipua ④ taaksepäin tuulilasia kohti.

4 Napsauta teline (5) kiinni imukupin varteen.

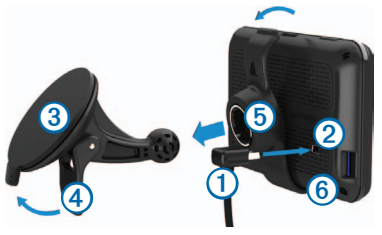

- 5 Aseta laitteen alaaosa 6 telineeseen.
- 6 Kallista laitetta taaksepäin, kunnes se napsahtaa paikalleen.
- 7 Liitä ajoneuvon virtajohdon toinen pää ajoneuvon vapaaseen virtapistorasiaan.

#### Satelliittien etsiminen

Satelliittisignaalien etsiminen saattaa edellyttää esteetöntä näköyhteyttä taivaalle. Kun palkit **entil** ovat vihreitä, laite on löytänyt satelliittisignaaleja.

## Tietoja myDashboardista

myDashboardin avulla voit esimerkiksi rekisteröidä laitteen, tarkistaa ohjelmisto- ja karttapäivitykset sekä käyttää laitteen oppaita ja tukitietoja.

#### myDashboardin määrittäminen

1 Liitä USB-kaapeli 1 laitteen mini-USB-porttiin 2.

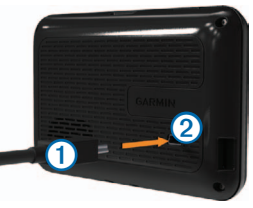

- 2 Liitä USB-kaapelin toinen pää tietokoneen USBporttiin.
- 3 Siirry osoitteeseen www.garmin.com/dashboard.
- 4 Seuraa näytön ohjeita.

#### Laitteen rekisteröiminen

- 1 Valitse myDashboardissa Rekisteröi.
- 2 Seuraa näytön ohjeita.
- 3 Säilytä alkuperäinen kuitti tai sen kopio turvallisessa paikassa.

## Ohjelmiston päivittäminen

- 1 Avaa myDashboard (sivu 2).
- 2 Valitse Ohjelmistopäivitykset-kohdassa Päivitä.
- 3 Seuraa näytön ohjeita.

## nüMaps Guarantee™

Jos rekisteröit laitteen osoitteessa http://my.garmin.com 90 päivän kuluessa siitä, kun olet ensimmäisen kerran hakenut satelliitteja ajaessasi, laitteella voi olla oikeus yhteen maksuttomaan karttapäivitykseen. Lue käyttöehdot osoitteessa www.garmin.com/numaps.

### Karttojen päivittäminen

- 1 Avaa myDashboard (sivu 2).
- 2 Rekisteröi laite (sivu 3).
- 3 Valitse Karttapäivitykset-kohdassa Päivitä.
- 4 Seuraa näytön ohjeita.

### Käyttöoppaan lataaminen

Laitteen käyttöopas on saatavissa Garminin sivustosta.

- 1 Avaa myDashboard (sivu 2).
- 2 Valitse Oppaat.

Näkyviin tulee luettelo oppaista eri kielillä.

- 3 Valitse haluamasi oppaan kohdassa Lataa.
- 4 Tallenna tiedosto tietokoneeseen.

## Laitteen sammuttaminen

1 Napauta virtapainiketta ①.

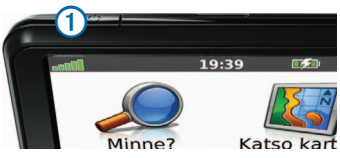

2 Valitse Sammuta.

#### Laitteen asetusten nollaaminen

Voit nollata laitteen, jos se lakkaa toimimasta.

Paina virtapainiketta 10 sekuntia.

### Näytön kirkkauden muuttaminen

- 1 Valitse Asetukset > Näyttö > Kirkkaus.
- 2 Valitse 😭 tai 😭

## Äänenvoimakkuuden säätäminen

1 Valitse Voimakkuus.

2 Valitse vaihtoehto:

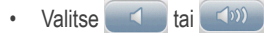

Valitse Mykistä-valintaruutu.

#### Tilarivin kuvakkeet

Tilarivi sijaitsee päävalikon yläreunassa. Tilarivin kuvakkeet näyttävät tietoja laitteen ominaisuuksista. Valitsemalla joitakin kuvakkeita voit muuttaa asetuksia tai näyttää lisätietoja.

|      | GPS-signaalin tila. |
|------|---------------------|
| 9:10 | Nykyinen aika.      |
|      | Akun tila.          |

#### Ohjeen käyttäminen

Valitsemalla 😧 voit näyttää lisätietoja laitteen käyttämisestä.

#### Ohjeaiheiden etsiminen

Valitse 😰 > Haku.

#### Näyttöpainikkeiden käyttäminen

- Palaa päävalikkoon pikaisesti painamalla -painiketta pitkään.
- Voit näyttää lisää vaihtoehtoja valitsemalla ja .
- Voit vierittää nopeammin painamalla tai
   -painiketta pitkään.

### Näyttönäppäimistön käyttäminen

Lisätietoja näppäimistöasettelun muuttamisesta on kohdassa Järjestelmäasetukset (sivu 18).

- 1 Valitse Minne? > Kohdepisteet > Kirjoita nimi.
- 2 Valitse vaihtoehto.
  - Kirjoita kirjain tai numero valitsemalla merkki näppäimistöllä.

  - Vaihda merkkikokoa valitsemalla 1
  - Siirrä kohdistinta ◀- ja ▶-painikkeilla.
  - Poista merkki Ø-painikkeella.

- Voit poistaa merkinnän kokonaan pitämällä -painiketta painettuna.
- Valitsemalla **Tila** voit valita näppäimistön kielitilan.
- Valitsemalla voit kirjoittaa välimerkkejä ja muita erikoismerkkejä.

## Paikkojen etsiminen

Voit etsiä paikkoja useilla tavoilla.

- Luokan mukaan (sivu 6)
- Toisen paikan läheltä (sivu 6)
- Nimellä (sivu 7)
- Osoitteella (sivu 8)
- Viimeksi löytyneiden paikkojen avulla (sivu 8)
- Koordinaattien avulla (sivu 9)
- Kartan avulla (sivu 9)
- Suosikkien avulla (sivu 10)

## Tietoja kohdepisteistä

Laitteeseen ladatut yksityiskohtaiset kartat sisältävät kohdepisteitä, kuten ravintoloita, hotelleja ja autopalveluja.

#### Kohdepisteen etsiminen luokan mukaan

- 1 Valitse Minne? > Kohdepisteet.
- 2 Valitse luokka.
- 3 Valitse tarvittaessa aliluokka.
- 4 Valitse sijainti.
- 5 Valitse Aja.

#### Hakeminen luokasta

Voit rajata hakua etsimällä joidenkin luokkien sisältä.

- 1 Valitse Minne? > Kohdepisteet.
- 2 Valitse luokka.
- 3 Valitse tarvittaessa aliluokka.
- 4 Valitse Kirjoita.

- 5 Kirjoita koko nimi tai sen osa.
- 6 Valitse Valmis.

#### Paikan etsiminen jonkin toisen sijainnin läheltä

Laite hakee oletusarvoisesti nykyisen sijainnin lähellä olevia paikkoja. Voit etsiä paikkoja jonkin toisen kaupungin tai sijainnin läheltä.

- 1 Valitse Minne? > Lähellä.
- 2 Valitse jokin vaihtoehto ja OK.
- 3 Valitse tarvittaessa sijainti.

## Pysähdyksen lisääminen reitille

- 1 Kun navigoit autoilureittiä, valitse Minne?.
- 2 Etsi sijainti (sivu 6).
- 3 Valitse Aja.
- 4 Valitse Lisää kauttakulkupisteeksi.

## Kotisijainnin tallentaminen

Voit määrittää kotisijainniksi osoitteen, johon useimmiten palaat.

- 1 Valitse Minne? > Menen kotiin.
- 2 Valitse Kirjoita kotiosoite, Käytä nykyistä sijaintia tai Viimeksi löydetyt.

Sijainti tallennetaan suosikkeihin nimellä Koti (sivu 10).

#### Palaaminen kotiin

Valitse Minne? > Menen kotiin.

## Kotisijainnin poistaminen

- 1 Valitse Minne? > Suosikit > Koti.
- 2 Valitse ilmoitus.
- 3 Valitse Poista ja Kyllä.

### Kotisijainnin tietojen muokkaaminen

- 1 Valitse Minne? > Suosikit > Koti.
- 2 Valitse ilmoitus.

- 3 Valitse Muokkaa.
- 4 Tee muutokset.
- 5 Valitse Valmis.

## Sijaintihaut

Voit hakea sijainteja esimerkiksi näyttönäppäimistöllä, kirjoittamalla sijainnin osoitteen tai koordinaatit ja kartan avulla.

### Paikan etsiminen nimellä

- 1 Valitse Minne? > Kohdepisteet > Kirjoita nimi.
- Kirjoita yrityksen nimi tai tyyppi. Voit kirjoittaa esimerkiksi Starbucks tai Kahvi.
- 3 Valitse Valmis.
- 4 Valitse sijainti.

#### Osoitteen etsiminen

HUOMAUTUS: vaiheiden järjestys saattaa vaihdella laitteeseen ladattujen karttatietojen mukaan.

- 1 Valitse Minne? > Osoite.
- 2 Vaihda tarvittaessa osavaltio, maa tai provinssi.
- 3 Valitse vaihtoehto:
  - Valitse Kirjoita kaupunki, syötä paikkakunta ja valitse Valmis.
  - Valitsemalla Etsi kaikki voit etsiä kaikki kaupungit osavaltiosta tai provinssista.
- 4 Kirjoita osoitteen numero ja valitse Valmis.
- 5 Anna kadun nimi ja valitse Valmis.
- 6 Valitse katu tarvittaessa.
- 7 Valitse osoite tarvittaessa.

#### Sijaintien etsiminen kartan avulla

- 1 Valitse Minne? > Etsi kartalta.
- 2 Etsi sijainti vetämällä karttaa.
- Valitse sijainti. Sijainnin tiedot tulevat näkyviin.
- 4 Valitse ilmoitus.

# Viimeksi löydettyjen paikkojen luettelon näyttäminen

Laite tallentaa viimeksi löydetyt 50 sijaintia.

Valitse Minne? > Vasta löydetyt.

#### Vasta löydettyjen paikkojen luettelon tyhjentäminen

Valitse Minne? > Vasta löydetyt > Tyhjennä.

#### Paikan etsiminen koordinaateilla

Voit etsiä sijainnin leveys- ja pituuspiirien koordinaateilla. Tämä on hyödyllistä geokätkennässä.

- 1 Valitse Minne? > Koordinaatit.
- 2 Valitse tarvittaessa Muoto, valitse karttatyypin mukainen koordinaattien muoto ja valitse OK.
- 3 Valitse leveyspiirien koordinaatit.
- 4 Anna uudet koordinaatit ja valitse Valmis.
- 5 Valitse pituuspiirien koordinaatit.
- 6 Anna uudet koordinaatit ja valitse Valmis.
- 7 Valitse Seuraava.
- 8 Valitse Aja.

## Sijaintikartan käyttäminen

Sijaintikartta avautuu, kun olet valinnut sijainnin Minne?-valikosta.

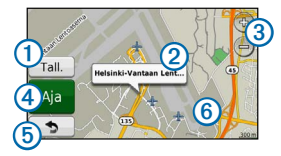

- Valitsemalla (1) voit tallentaa sijainnin suosikkeihin.
- Valitsemalla ilmoituksen ② voit näyttää lisää sijainnin tietoja.
- Voit loitontaa ja lähentää valitsemalla 3.
- Luo yksityiskohtainen reitti kohteeseen valitsemalla ④.
- Palaa edelliselle sivulle valitsemalla <sup>(5)</sup> ja vetämällä sitä.
- Voit tarkastella kartan muita osia koskettamalla kohtaa 6.

#### Reitin näyttäminen kartassa

- 1 Kosketa ilmoitusta sijaintikartassa.
- 2 Valitse reitin tietokenttä.

#### Simuloidun sijainnin asettaminen

Jos olet sisätiloissa tai laite ei vastaanota satelliittisignaaleja, voit määrittää simuloidun sijainnin GPS-simulaattorilla.

- 1 Valitse Asetukset > Järjestelmä.
- 2 Valitse Simuloitu GPS > Käytössä > OK.
- 3 Valitse päävalikosta Minne? > Etsi kartalta.
- 4 Valitse jokin kartan alue. Sijainnin tiedot tulevat näkyviin.
- 5 Valitse Aseta sijainti.

## Suosikit

Suosikkeihin voi tallentaa sijainteja, jotka voidaan etsiä nopeasti ja joihin voidaan luoda reittejä. Myös kotisijainti tallennetaan Suosikit-kohtaan.

### Sijainnin tallentaminen suosikiksi

- 1 Valitse kartassa ajoneuvokuvake.
- 2 Valitse Tallenna sijainti.
- 3 Kirjoita nimi ja valitse Valmis.
- 4 Valitse OK.

Sijainti tallennetaan Suosikit-kohtaan.

#### Sijaintien tallentaminen suosikeiksi

- 1 Etsi sijainti (sivu 6).
- 2 Valitse sijaintikartassa > Tallenna > OK.

#### Suosikkien etsiminen

- 1 Valitse Minne? > Suosikit.
- 2 Valitse tarvittaessa luokka.
- 3 Valitse tallennettu sijainti.

## Suosikkien muokkaaminen

- 1 Valitse Minne? > Suosikit.
- 2 Valitse tarvittaessa luokka.
- 3 Valitse suosikki.
- 4 Valitse ilmoitus.
- 5 Valitse Muokkaa.
- 6 Valitse vaihtoehto:
  - Valitse Vaihda nimi.
  - Valitse Vaihda puhelinnumero.
  - Voit liittää luokkia suosikkiin valitsemalla Vaihda luokka.
  - Voit vaihtaa symbolin, jolla suosikki merkitään kartassa, valitsemalla Vaihda karttasymboli.

- 7 Muokkaa tietoja.
- 8 Valitse Valmis.

## Luokan lisääminen

Voit järjestää suosikkeja lisäämällä mukautettuja luokkia.

HUOMAUTUS: luokat näkyvät Suosikit-valikossa, kun olet tallentanut yli 12 suosikkia.

- 1 Valitse Minne? > Suosikit.
- 2 Valitse suosikki.
- 3 Valitse ilmoitus.
- 4 Valitse Muokkaa > Vaihda luokka.
- 5 Valitse luokka ja Uusi.

#### Suosikkien poistaminen

**HUOMAUTUS**: poistettuja suosikkeja ei voi palauttaa.

- 1 Valitse Minne? > Suosikit.
- 2 Valitse tarvittaessa luokka.
- 3 Valitse suosikki.
- 4 Valitse ilmoitus.
- 5 Valitse Poista > Kyllä.

# Karttasivut

## Autoilureitin seuraaminen

#### ILMOITUS

Nopeusrajoituskuvake on viitteellinen. Kuljettaja on aina vastuussa nopeusrajoitusten noudattamisesta ja ajoturvallisuudesta. Garmin ei vastaa mahdollisista liikennesakoista tai maksuista, joita kuljettaja voi saada, jos hän ei noudata kaikkia sovellettavia liikennelakeja ja -merkkejä.

Reitti on merkitty punaisella viivalla. Määränpään merkkinä on ruutulippu.

Ajaessasi laite ohjaa sinut päämäärään puhuttujen ohjeiden, kartalla olevien nuolien ja karttasivun yläosassa olevien ohjeiden avulla. Jos poikkeat alkuperäiseltä reitiltä, laite laskee reitin uudelleen ja antaa uusia ohjeita. Kantatiellä ajaessasi näyttöön saattaa tulla kuvake , jossa näkyy nykyinen nopeusrajoitus.

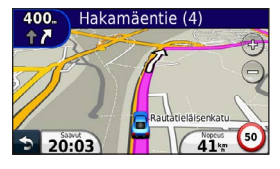

#### Kiertotien käyttäminen

Reittiä ajettaessa voit käyttää kiertoteitä edessäpäin olevien esteiden, kuten rakennustyömaiden välttämiseksi.

HUOMAUTUS: jos nykyinen reitti on ainoa järkevä vaihtoehto, laite ei ehkä laske kiertotietä.

- 1 Reitin navigoimisen aikana voit palata päävalikkoon valitsemalla 5.
- 2 Valitse Kiertotie.

#### Reitin pysäyttäminen

Valitse reitin navigoimisen aikana ᠫ > Pysäytä.

#### Navigoiminen poissa tieltä

Voit luoda suoraviivaisia reittejä, jotka eivät seuraa teitä.

- 1 Valitse Asetukset > Navigointi.
- 2 Valitse Reittisuositus > Pois tieltä > OK. Reitti lasketaan suorana viivana sijaintiin.

#### Kartan tietokentän muuttaminen

- 1 Valitse kartassa tietokenttä.
- 2 Valitse näytettävien tietojen tyyppi.
- 3 Valitse OK.

#### Nykyisen sijainnin tietojen tarkasteleminen

Nykysijainti-sivulla voit näyttää tietoja nykyisestä sijainnista. Tämä on kätevää, jos joudut kertomaan sijaintisi esimerkiksi ensiapuhenkilökunnalle.

Kosketa ajoneuvokuvaketta kartassa.

#### Läheisten palvelujen etsiminen

- 1 Valitse kartassa ajoneuvokuvake.
- 2 Valitsemalla Sairaalat, Poliisiasemat tai Polttoaine voit näyttää kyseisen luokan lähimmät sijainnit.

## Karttasivut

#### Matkan tietojen näyttäminen

Matkan tietosivulla näkyy nykyinen nopeus. Lisäksi sillä on tietoja matkasta.

VIHJE: jos pysähdyt usein, jätä laitteen virta kytketyksi, jotta se voi mitata matkalla kuluneen ajan tarkasti.

Valitse kartassa Nopeus-kenttä.

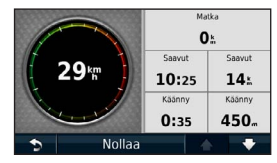

#### Matkan tietojen tyhjentäminen

- 1 Valitse kartassa Nopeus-kenttä > Nollaa.
- 2 Valitse vaihtoehto:
  - Voit nollata ajotietokoneen tiedot valitsemalla Nollaa matkatiedot.
  - Voit nollata maksiminopeuden valitsemalla Nollaa maksiminopeus.
- 3 Valitse OK.

#### Käännösluettelon näyttäminen

Kun navigoit reittiä, voit näyttää koko reitin käännökset ja ohjausliikkeet sekä niiden välisen etäisyyden.

1 Valitse kartan yläreunassa oleva tekstipalkki.

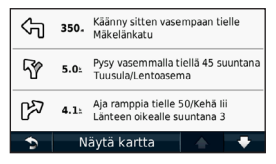

2 Valitse käännös.

Käännöksen tiedot tulevat näyttöön. Risteyksen kuva tulee näyttöön, jos risteys on päätien varrella.

#### Koko reitin näyttäminen kartassa

- 1 Valitse navigointipalkki kartan yläreunassa, kun navigoit autoilureittiä.
- 2 Valitse Näytä kartta.

#### \_\_\_\_\_

# Seuraavan käännöksen sivun tarkasteleminen

Kun navigoit autoilureittiä, seuraavan käännöksen, kaistanvaihdon tai muun ohjausliikkeen esikatselu näkyy kartan vasemmassa yläkulmassa. Esikatselu sisältää mahdollisuuksien mukaan etäisyyden seuraavaan käännökseen tai ohjausliikkeeseen ja ajokaistan.

Valitse kartasta 👬

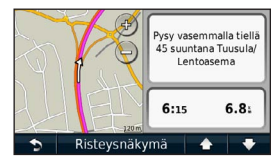

#### Tulevan risteyksen näyttäminen

Kun navigoit autoilureittiä, voit näyttää pääteiden risteykset. Kun lähestyt risteystä reitillä, kyseisen risteyksen kuva näkyy lyhyesti, jos se on käytettävissä.

Valitsemalla kartassa 📅 voit näyttää risteyksen, jos se on näytettävissä.

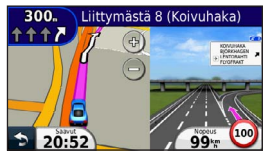

## Tietojen hallinta

Laitteeseen voi tallentaa tiedostoja, kuten JPEGkuvatiedostoja. Laitteessa on muistikorttipaikka tietojen lisätallennusta varten.

HUOMAUTUS: laite ei ole yhteensopiva Windows<sup>®</sup> 95-, 98-, Me-, Windows NT<sup>®</sup>- ja Mac<sup>®</sup> OS 10.3 -käyttöjärjestelmän tai niitä aiempien versioiden kanssa.

## Tiedostotyypit

Laite tukee seuraavia tiedostotyyppejä:

- Kartat ja GPX-reittipistetiedostot MapSourcesta<sup>®</sup> (sivu 24)
- GPI Garmin POI Loaderin mukautetut kohdepistetiedostot (sivu 24)

## Tietoja muistikorteista

Voit ostaa muistikortteja tietokonetarvikeliikkeestä tai ostaa esiladattuja Garmin-karttaohjelmistoja (www.garmin.com/trip\_planning). Kartta- ja tiedontallennuksen lisäksi muistikorteille voi tallentaa myös esimerkiksi karttoja, kuvia, geokätköjä, reittejä, reittipisteitä ja mukautettuja kohdepisteitä.

#### Muistikortin asettaminen

Laite tukee microSD™- ja microSDHC-muistikortteja. Aseta muistikortti laitteen muistikorttipaikkaan.

# Tiedostojen siirtäminen tietokoneesta

1 Liitä laite tietokoneeseen (sivu 2).

Laite ja muistikortti näkyvät Windowstietokoneiden Resurssienhallinnassa siirrettävinä levyinä ja Mac-tietokoneissa liitettyinä taltioina. HUOMAUTUS: nüvi-asemat eivät näy kaikissa tietokoneissa, joissa on useita verkkoasemia. Lisätietoja asemien liittämisestä on käyttöjärjestelmän ohjeessa.

- 2 Avaa tiedostoselain tietokoneessa.
- 3 Valitse tiedosto.
- 4 Valitse Muokkaa > Kopioi.
- 5 Avaa Garmin-asema tai muistikorttiasema/-taltio.
- 6 Valitse Muokkaa > Liitä.

Tiedosto näkyy laitteen muistin tai muistikortin tiedostoluettelossa.

#### USB-kaapelin irrottaminen

- 1 Tee toiminto:
  - Napsauta Windows-tietokoneessa ilmaisinalueen poistokuvaketta S.
  - Vedä Mac-tietokoneessa taltion symboli roskakoriin .

2 Irrota kaapeli tietokoneesta.

## Tiedostojen poistaminen

#### ILMOITUS

Jos et ole varma tiedoston käyttötarkoituksesta, älä poista sitä. Laitteen muistissa on tärkeitä järjestelmätiedostoja, joita ei saa poistaa.

- 1 Avaa Garmin-asema tai -taltio.
- 2 Avaa kansio tai taltio tarvittaessa.
- 3 Valitse tiedosto.
- 4 Paina näppäimistön Delete-näppäintä.

# Laitteen mukauttaminen

- 1 Valitse Asetukset.
- 2 Valitse asetusluokka.
- 3 Voit muuttaa asetusta valitsemalla sen.

## Järjestelmäasetukset

#### Valitse Asetukset > Järjestelmä.

- **Simuloitu GPS**—katkaisee GPS-signaalin vastaanoton ja säästää akun virtaa.
- Yksikkö—etäisyyksien mittayksikön määrittäminen.
- Näppäimistöasettelu—näppäimistöasettelun määrittäminen.
- Turvallisuustila—poistaa käytöstä kaikki toiminnot, jotka edellyttävät käyttäjän toimia ja saattaisivat häiritä ajamista.
- Tietoja—näyttää nüvin ohjelmistoversion, laitetunnuksen ja muita tietoja ohjelmistosta.

Tarvitset näitä tietoja järjestelmän ohjelmiston päivitykseen ja karttatietojen ostamiseen.

## Navigointiasetukset

Valitse Asetukset > Navigointi.

- Reittisuositus—valitse reitin laskenta-asetus.
- · Vältettävät—valitse reittien vältettävät tietyypit.

## Näyttöasetukset

Valitse Asetukset > Näyttö.

- Väritila—valitsee vaalean taustan (Päivä) tai tumman taustan (Yö) tai vaihtaa niitä automaattisesti nykyisen sijaintisi auringonnousuja laskuajan perusteella (Automaattinen).
- Kuvaotos—voit ottaa kuvan laitteen näytöstä. Kuvaotokset tallennetaan laitteen muistiin screenshot-kansioon.

 Kirkkaus—Näytön kirkkauden muuttaminen. Kirkkauden vähentäminen säästää akun virtaa.

## Aika-asetukset

Valitse Asetukset > Aika.

- Aikamuoto—valitse 12 tai 24 tunnin järjestelmä tai UTC-aika.
- Nykyinen aika—määritä nüvin aika manuaalisesti. Kun valitset Automaattinen, nüvi määrittää ajan sijainnin mukaan.

## Kieliasetukset

Valitse Asetukset > Kieli.

- Puheen kieli—ääniopastuksen kielen määrittäminen.
- Tekstin kieli—näytön tekstin kielen määrittäminen.

HUOMAUTUS: tekstin kielen vaihtaminen ei vaihda käyttäjän antamien tietojen tai karttatietojen (kuten kadunnimet) kieltä.

 Näppäimistö—näppäimistön kielen määrittäminen.

## Kartta-asetukset

Valitse Asetukset > Kartta.

- Kartan yksityiskohdat—voit säätää kartan yksityiskohtaisuutta. Mitä enemmän yksityiskohtia näytetään, sitä hitaammin kartta piirtyy uudelleen.
- Kartan esitystapa—valitse kartan perspektiivi.
  - Jälki ylös—voit tarkastella karttaa kaksiulotteisena ajosuunta ylöspäin.
  - **Pohjoinen ylös**—voit tarkastella karttaa kaksiulotteisena pohjoinen ylöspäin.
  - 3D—kartan näyttäminen kolmiulotteisena jälki ylöspäin.

- Ajoneuvo—valitsemalla Vaihda voit vaihtaa kuvakkeen, joka osoittaa sijainnin kartassa. Voit ladata lisää ajoneuvokuvakkeita osoitteesta www.garmingarage.com.
- Matkaloki—näyttää tai piilottaa matkalokit.
- Karttatietojen asettelu—muuttaa kartan näkyvien tietojen määrää.
- Info—voit tarkastella nüviin tallennettuja karttoja ja niiden versiotietoja. Voit ottaa kartan käyttöön tai poistaa sen käytöstä valitsemalla sen.

VIHJE: voit ostaa lisää karttatuotteita osoitteesta www.garmin.com/maps.

## Läheisyyspisteasetukset

Valitse Asetukset > Läheisyyspisteet.

 Hälytykset—ilmoittaa, kun lähestyt mukautettuja valvontakameroita (sivu 24).

## Asetusten palauttaminen

Voit palauttaa tietyn asetusluokan tai kaikkien asetusten oletukset.

- 1 Valitse Asetukset.
- 2 Valitse tarvittaessa asetusluokka.
- 3 Valitse Palauta.

## Liite

## Laitteen huoltaminen

#### ILMOITUS

Älä pudota laitetta äläkä käytä sitä paikoissa, joissa se altistuu voimakkaille iskuille tai voimakkaalle tärinälle.

Älä altista laitetta vedelle.

Vesi voi aiheuttaa järjestelmän toimintahäiriöitä.

Älä säilytä laitetta erittäin kuumissa tai kylmissä paikoissa, koska laite saattaa vahingoittua pysyvästi.

Älä koskaan käytä kosketusnäyttöä kovalla tai terävällä esineellä. Muutoin näyttö voi vahingoittua.

#### Kotelon puhdistaminen

#### ILMOITUS

Älä käytä kemiallisia puhdistusaineita ja liuottimia, jotka voivat vahingoittaa muoviosia.

- 1 Puhdista laitteen kotelo (ei kosketusnäyttöä) miedolla puhdistusnesteellä kostutetulla liinalla.
- 2 Pyyhi laite kuivaksi.

#### Kosketusnäytön puhdistaminen

- 1 Käytä pehmeää, puhdasta, nukkaamatonta liinaa.
- 2 Käytä tarvittaessa vettä, isopropyylialkoholia tai silmälasien puhdistusainetta.

- 3 Kostuta liina nesteellä.
- 4 Pyyhi näyttö varovasti liinalla.

#### Varkauksien välttäminen

- Irrota laite ja teline näkyviltä, kun et käytä laitetta.
- Pyyhi imukupin jälki tuulilasista.
- Älä säilytä laitetta hansikaslokerossa.
- Rekisteröi laite osoitteessa http://my.garmin.com.

## Käyttäjän tietojen poistaminen

- 1 Käynnistä laite.
- 2 Pidä sormea laitteen näytön oikeassa alakulmassa.
- 3 Pidä sormi paikallaan, kunnes näyttöön tulee ponnahdusikkuna.
- 4 Poista kaikki käyttäjätiedot valitsemalla Kyllä.

Kaikki alkuperäiset asetukset palautetaan. Kaikki tallentamasi kohteet poistetaan.

#### Akun virran säästäminen

- Pidä laite poissa äärilämpötiloista.
- Vähennä näytön kirkkautta (sivu 4).
- Älä jätä laitetta suoraan auringonpaisteeseen.
- Vähennä äänenvoimakkuutta (sivu 4).

# Ajoneuvon virtajohdon sulakkeen vaihtaminen

#### ILMOITUS

Kun vaihdat sulaketta, älä hävitä pieniä osia ja varmista, että kiinnität ne takaisin paikoilleen. Ajoneuvon virtajohto ei toimi oikein, jos se on koottu väärin.

Jos laite ei lataudu ajoneuvossa, voi olla tarpeen vaihtaa ajoneuvosovittimen kärjessä oleva sulake.

1 Kierrä kärkiosa auki.

VIHJE: kärjen irrottamiseen tarvitset ehkä kolikon.

- 2 Irrota kärkiosa, metallinen kärki ja sulake (lasinen ja metallinen lieriö).
- 3 Asenna 1 A:n pikasulake.
- 4 Kiinnitä metallinen kärki kärkiosaan.

5 Kierrä kärkiosa takaisin kiinni ajoneuvon virtajohtoon.

# Laitteen, telakan ja telineen irrottaminen

#### Laitteen irrottaminen telakasta

- 1 Työnnä telakan yläosan kielekettä ylöspäin.
- 2 Kallista laitetta eteenpäin.

#### Telakan irrottaminen telineestä

- 1 Käännä telakkaa vasemmalle tai oikealle.
- 2 Paina, kunnes telakka irtoaa telineen pallokannasta.

# Imukuppikiinnityksen irrottaminen tuulilasista

- 1 Käännä imukuppikiinnityksen vipua itseäsi kohti.
- 2 Vedä imukupin kielekettä itseäsi kohti.

## Tietoja nüMaps Lifetime -tilauksesta

Kertamaksulla voit saada enintään neljä karttapäivitystä vuodessa laitteen koko käyttöiän ajan. Saat lisätietoja nüMaps Lifetime -tilauksesta ja voit tutustua käyttöehtoihin osoitteessa www.garmin.com. Valitse siellä **Maps**.

## Valvontakamerat

#### **AVAROITUS**

Garmin ei vastaa mukautetun kohdepisteen tai valvontakameratietokannan tarkkuudesta tai niiden käyttämisen seurauksista.

Joidenkin paikkojen yhteydessä on saatavissa valvontakameratietoja. Tarkista saatavuus osoitteessa http://my.garmin.com. nüvi sisältää satojen valvontakameroiden sijainnit. nüvi hälyttää, kun olet lähestymässä valvontakameraa. Lisäksi se saattaa varoittaa ylinopeudesta. Tiedot päivitetään vähintään kerran viikossa, joten viimeisimmät tiedot ovat aina käytettävissä. Voit ostaa uuden alueen tiedot tai laajentaa aikaisempaa tilausta milloin tahansa. Kunkin alueen tiedot vanhenevat tiettynä aikana.

## Lisävarusteiden ostaminen

Siirry osoitteeseen http://buy.garmin.com.

# Yhteyden ottaminen Garminin tuotetukeen

Ota yhteys Garminin tuotetukeen, jos sinulla on kysyttävää tästä laitteesta.

- Siirry osoitteeseen www.garmin.com/support.
- Soita Yhdysvalloissa numeroon (913) 397 8200.
- Soita Isossa-Britanniassa numeroon 0808 2380000.
- Soita muualla Euroopassa numeroon +44 (0) 870 850 1241.

## Vianmääritys

| Ongelma                                             | Ratkaisu                                                                                                    |
|-----------------------------------------------------|----------------------------------------------------------------------------------------------------|
| Laite ei löydä<br>satelliittisignaaleja.            | <ul> <li>Valitse Asetukset &gt; Järjestelmä &gt; Simuloitu GPS &gt; Pois.</li> <li>Vie laite ulos pysäköintihallista ja pois korkeiden rakennusten tai puiden läheltä.</li> <li>Pysy paikallasi muutaman minuutin ajan.</li> </ul>                                                                                                    |
| lmukuppi ei pysy<br>tuulilasissa.                   | <ul> <li>Puhdista imukuppi ja tuulilasi alkoholilla.</li> <li>Kuivaa puhtaalla, kuivalla kankaalla.</li> <li>Kiinnitä imukuppi (sivu 1).</li> </ul>                                                                                                    |
| Laite ei lataudu<br>ajoneuvossa.                    | <ul> <li>Tarkista ajoneuvon virtajohdon sulake (sivu 23).</li> <li>Varmista, että ajoneuvo on käynnissä ja antaa virtaa virtalähteeseen.</li> <li>Laitetta voi ladata vain 0 - 45 °C:n (32 - 113 °F) lämpötilassa. Jos laite on paikassa, jossa se altistuu suoralle auringonvalolle tai kuumuudelle, sen akku ei lataudu.</li> </ul> |
| Akku ei pysy ladattuna<br>kovin kauan.              | Voit maksimoida latausten välisen ajan sammuttamalla taustavalon (sivu 19).                                                                                                    |
| Akun varaustila ei näy<br>oikein.                   | Anna varauksen tyhjentyä täysin ja lataa akku sitten kokonaan keskeytyksittä.                                                                                                    |
| Mistä tiedän, että laite on USB-massamuistitilassa? | Kun laite on USB-massamuistitilassa, laitteen näytössä on tietokoneeseen liitetyn laitteen kuvake. Lisäksi <b>Oma tietokone</b> -kohdassa näkyy kaksi uutta siirrettävää levyä.                                                                                                    |

| Laite on liitetty<br>tietokoneeseen, mutta se<br>ei siirry massamuistitilaan. | <ol> <li>Irrota USB-kaapeli tietokoneesta.</li> <li>Sammuta laite.</li> <li>Liitä USB-kaapeli tietokoneen USB-porttiin ja laitteeseen.<br/>Laite käynnistyy automaattisesti USB-massamuistitilassa.</li> <li>Varmista, että laite on liitetty USB-porttiin eikä USB-keskittimeen.</li> </ol> |
|-------------------------------------------------------------------------------|----------------------------------------------------------------------------------------------------|
| Asemaluettelossa ei näy<br>uusia siirrettäviä levyjä.                         | Jos tietokoneeseen on yhdistetty useita verkkoasemia, Windows ei välttämättä pysty<br>määrittämään laitteen asemien tunnuskirjaimia. Lisätietoja asemien liittämisestä on<br>käyttöjärjestelmän ohjeessa.                                                                                    |

# www.garmin.com/support

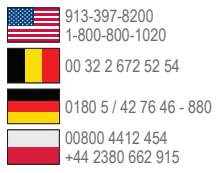

Garmin International. Inc. 1200 East 151st Street Olathe, Kansas 66062, Yhdysvallat

Garmin (Europe) Ltd. Liberty House, Hounsdown Business Park. Southampton, Hampshire, SO40 9LR. Iso-Britannia

Garmin Corporation

No. 68. Zangshu 2nd Road. Xizhi Dist.. New Taipei City, 221, Taiwan

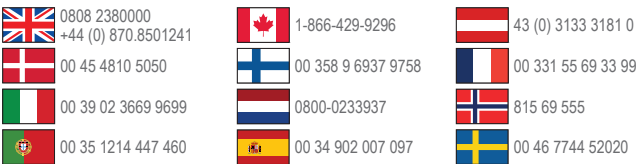

Garmin<sup>®</sup>, Garmin-logo, MapSource<sup>®</sup> ja nüvi<sup>®</sup> ovat Garmin Ltd:n tai sen tytäryhtiöiden tavaramerkkejä, jotka on rekisteröity Yhdysvalloissa ja muissa maissa. nüMaps Guarantee™ ja nüMaps Lifetime™ ovat Garmin Ltd:n tai sen tytäryhtiöiden tavaramerkkeiä. Näitä tavaramerkkeiä ei saa käyttää ilman Garminin nimenomaista lupaa.

Windows® on Microsoft Corporationin rekisteröity tavaramerkki Yhdysvalloissa ja/tai muissa maissa. Mac® on Apple Computer, Inc.:n rekisteröity tavaramerkki.

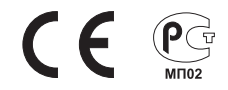